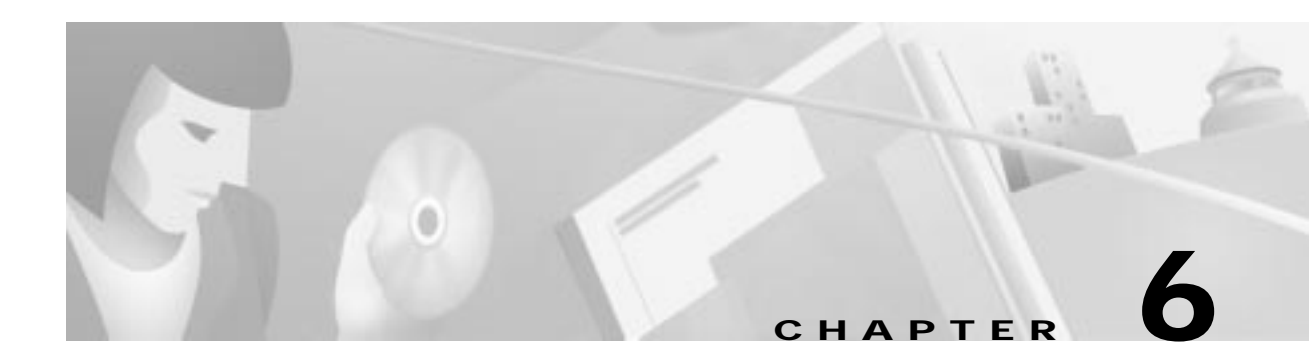

# **Configuring Digital Certification**

This chapter describes how Cisco Secure VPN Client interoperates with Cisco networking devices using digital certificates in certification authority (CA) and Registration Authority (RA) modes with file-based enrollment and Simple Certificate Enrollment Protocol (SCEP). Using IPSec, digital certificates allow devices to be automatically authenticated to each other without manual key exchanges. This chapter includes the following sections:

- Task 1-Configuring Digital Certifications on the VPN Client
- Task 2—Configuring Digital Certification on the Gateway

Note

Throughout this chapter, there are numerous configuration examples that include unusable IP addresses, passwords, and public key examples. Be sure to use your own IP addresses, passwords, and public keys when configuring your VPN Clients and gateway.

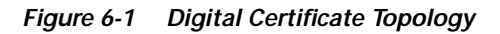

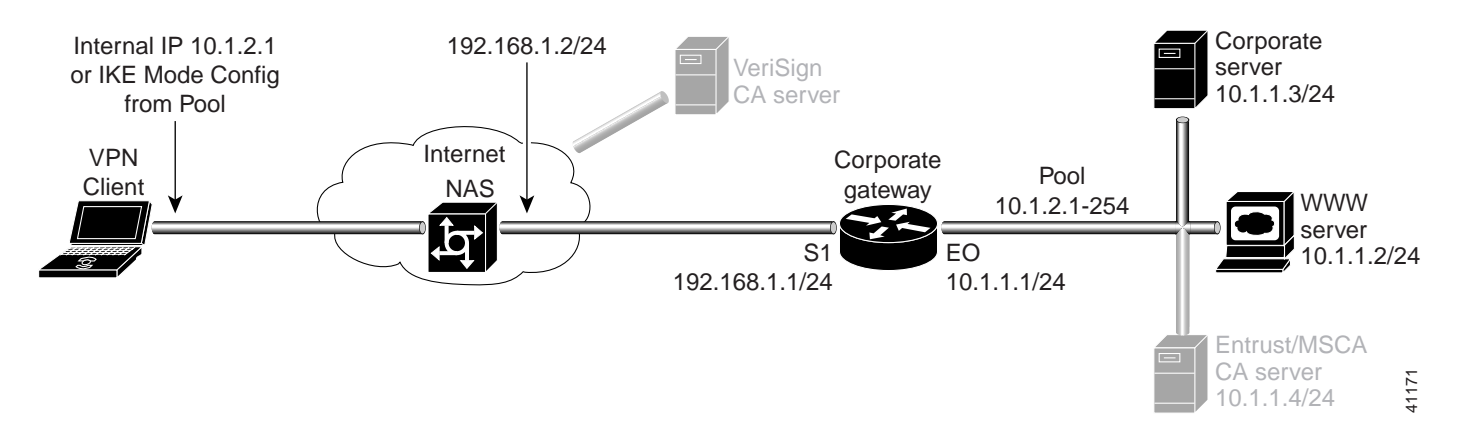

# Task 1—Configuring Digital Certifications on the VPN Client

- Importing the Root CA Certificate
- Creating a Public and Private Key Pair
- Sending the Certification Request to the CA Server
- Importing Your Signed Digital Certificate
- Configuring a New Gateway for a Security Policy
- Specifying the VPN Client's Identity
- · Configuring Authentication on the VPN Client

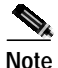

Before configuring digital certification, it is recommended you configure pre-shared key authentication to establish VPN connectivity for debugging purposes. Once you have successfully established the VPN, then you can implement digital certification.

For details on configuring pre-shared keys, refer to Chapter 5, "Configuring a Pre-Shared Key or Wildcard Pre-Shared Key."

# Importing the Root CA Certificate

To import the root CA certificate on the VPN Client, perform the following steps:

- · Open the My Certificates Folder
- Open the CA Certificates Folder
- Import the Root CA Certificate
- Locate the Root CA File

To open the My Certificates folder

#### Click Start>Programs>Cisco Secure VPN Client>Certificate Manager.

The SafeNet/Soft-PK Certificate Manager dialog box appears with the My Certificates folder as a default, as shown in Figure 6-2. Table 6-1 describes the field descriptions for the My Certificates folder.

| Personal certificates iden<br>ou communicate with<br>by the certificate authority | hily you to peop<br>Personal cetalic<br>y that issued th | ole-and hosts<br>calles are signed<br>on. | í.    |                       |                                |
|-----------------------------------------------------------------------------------|----------------------------------------------------------|-------------------------------------------|-------|-----------------------|--------------------------------|
| Pettonal certificates                                                             |                                                          |                                           |       | 2<br>2<br>1<br>1<br>1 | jery<br>jery<br>lets.<br>pot., |
| Respect Cert                                                                      | ican I                                                   | Incat Certify                             | cate. |                       |                                |

Figure 6-2 My Certificates Folder

 Table 6-1
 My Certificates Folder Field Descriptions

| Field                 | Description                                                                                                    |
|-----------------------|----------------------------------------------------------------------------------------------------|
| Certificate Manager   | This folder allows you to request, import, and store the digital certificates that you receive from the certification authority (CA). There are two types of digital certificates: root CA certificates and personal certificates.           |
| My Certificates       | This folder shows the available personal certificates and provides options for certificate management.                                                                                                    |
| Personal certificates | This box lists the personal digital certificates available for this VPN Client.                                                                                                    |
|                       | You must have your own personal digital certificate from a CA, which verifies your identity to the IPSec peers with which you will communicate.                                                                                              |
|                       | NoteYou must have a root CA certificate before you can request a<br>personal certificate.                                                                                                    |
| • View                | • When clicked, this button allows you to view the contents of your digital certificate issued by the CA.                                                                                                    |
| • Verify              | • When clicked, this button prompts the VPN Client to check the validity dates and to check the digital certificate against its revocation list. An information window returns the current status of the certificate along with its content. |
| • Delete              | • When clicked, this button allows you to delete a digital certificate.                                                                                                    |
| • Export              | • When clicked, this button allows you to export or copy a digital certificate.                                                                                                    |
| Request Certificate   | • When clicked, this button allows you to request a certificate from a specified CA on the Internet.                                                                                                    |
| Import Certificate    | • When clicked, this button allows you to import a certificate.                                                                                                    |

To open the CA Certificates folder

#### Click the **CA Certificates** tab.

The CA Certificates Folder appears as shown in Figure 6-3. Table 6-2 describes the field descriptions for the CA Certificates folder.

### Figure 6-3 CA Certificates Folder

|                                                                                                    | Service of the  | stweer 1.15 | server 1 rev |           |
|----------------------------------------------------------------------------------------------------|-----------------|-------------|--------------|-----------|
| certificate authority (CA) is an organizy                                                                                                    | dan fhat issues | orticales   |              |           |
| A setilicales                                                                                                    |                 |             | _            | Yerr      |
|                                                                                                    |                 |             |              | Verty     |
|                                                                                                    |                 |             |              | ⊆onligure |
|                                                                                                    |                 |             |              | Esport.   |
|                                                                                                    |                 |             |              | Delete    |
| in the second second se |                 | -           | 1            |           |

Table 6-2 CA Certificates Folder Field Descriptions

| Field           | Description                                                                                                    |
|-----------------|----------------------------------------------------------------------------------------------------|
| CA Certificates | This folder allows you to retrieve, import, view, verify, configure, export, or delete the certificates you receive from the CA.                       |
| CA certificates | This box lists the root CA digital certificates available for this VPN<br>Client.<br>Each CA you contact must provide you with its own root CA digital |
|                 | certificate, which verifies its identity.         Note         You must have a root CA certificate before you can request a personal certificate.      |

| Field               | Description                                                                                                    |
|---------------------|----------------------------------------------------------------------------------------------------|
| • View              | • When clicked, this button allows you to view the contents of your digital certificate issued by the CA.                                                                                                    |
| • Verify            | • When clicked, this button prompts the VPN Client to check the validity dates and to check the digital certificate against its revocation list. An information window returns the current status of the certificate along with its content. |
| • Delete            | • When clicked, this button allows you to delete a digital certificate.                                                                                                    |
| • Export            | • When clicked, this button allows you to export or copy a digital certificate.                                                                                                    |
| Request Certificate | • When clicked, this button allows you to request a certificate from a specified CA on the Internet.                                                                                                    |
| Import Certificate  | • When clicked, this button allows you to import a certificate.                                                                                                    |

| Table 6-2 | CA Certificates Folder Field Descriptions (continue | d) |
|-----------|-----------------------------------------------------|----|
|           |                                                     | ~, |

To import the Root CA certificate

Step 1 In the CA Certificates Folder, click Import Certificate.

The Import Certificate (and Keys) dialog box appears as shown in Figure 6-4. Table 6-3 describes the field descriptions for the Import Certificate (and Keys) dialog box.

Step 2 Under Import Options, click the No Keys to Import option.

Step 3 Under Certificate, click Browse.

## Figure 6-4 Import Certificate (and Keys) Dialog Box

| port Certificate (and Keys)  |          | E |
|------------------------------|----------|---|
| Import Options               |          |   |
| P No Ken to Import           |          |   |
| C Inport Keys From File      |          |   |
| Certificate                  |          |   |
| Filenane                     | Bosse    |   |
| Kaya                         |          |   |
| Filename: C. Gamp U. av goli | - Bitter |   |
| Pasoword                     | _        |   |
|                              | -        |   |
| reget                        | Lancel   |   |

| Field                         | Description                                                                                                    |
|-------------------------------|----------------------------------------------------------------------------------------------------|
| Import Certificate (and Keys) | This dialog box allows you to import a previously exported digital certificate or to import a recently downloaded digital certificate. Use this dialog box to obtain the root CA file from the system administrator, who should also supply you with the URL for IPSec CSR enrollment. The system administrator receives the root CA file and URL from the CA Administrator. |
| Import Options                | Under Import Options, specify whether or not you want to import your<br>keys by indicating either the No Keys to Import option or the Import<br>Keys From File option.                                                                                                    |
| • No Keys to Import           | • This option indicates that you downloaded the CA certificate, or<br>the CA sent a personal certificate to you in an e-mail, directed you<br>to copy it from a server, or gave it to you on a floppy disk because<br>you chose not to request one online. No keys require importing<br>because the keys should be in the same file as the certificate.                      |
| • Import Keys From File       | • This option indicates that you are importing a certificate file that<br>you or your network administrator exported from the Certificate<br>Manager window under My Identity. The keys for this personal<br>certificate would have been copied to this file when you or your<br>network administrator exported it.                                                          |
| Certificate                   | Under Certificate, specify the location of the certificate file using the Filename box.                                                                                                    |
| • Filename                    | This box allows you to enter the certificate file's drive, directory, and filename, or use Browse to find it.                                                                                                    |
| Keys                          | Under Keys, you can specify the location of the certificate file with keys.                                                                                                    |
| • Filename                    | • This box is activated when you click the Import Keys From File option. Enter the filename to import a certificate file, or click Browse to find it.                                                                                                    |
| • Password                    | • This box is activated when you click the Import Keys From File option. Enter the password to import a certificate file.                                                                                                    |
| • Import                      | • When clicked, this button allows you to either import the digital certificate specified.                                                                                                    |

### To locate the Root CA file

Step 1 From the CA Certificates Folder, click Import.

The Open dialog box appears, as shown in Figure 6-5. Use the Open dialog box to locate the root CA file on your hard drive. Open the root CA file for importing to the CA Certificates folder.

- Step 2 In the Files of Type list, click Base64 encoded certificate files.
- Step 3 Locate the root CA file (the .cer file), and then click **Open**.

The Import Certificate (and Keys) dialog box reappears, as shown in Figure 6-4.

Step 4 To add the certificate to the root store, click Import.

| Figure 6-5 | Open Dialog Box |
|------------|-----------------|
|------------|-----------------|

| Look in:   | 🔄 Tenp  | 1 | 山臣司   |
|------------|---------|---|-------|
|            |         |   |       |
|            |         |   |       |
|            |         |   |       |
| File game: | Cet.cel |   | []pen |

# Creating a Public and Private Key Pair

To create a public and private key pair, perform the following tasks:

- Open My Certificates Folder
- Specify Online Certificate Request

To open the My Certificates folder

#### Click Start>Programs>Cisco Secure VPN Client>Certificate Manager.

In the SafeNet/Soft-PK Certificate Manager, click Request Certificate.

The SafeNet/Soft-PK Certificate Manager dialog box appears with the My Certificates folder as a default, as shown in Figure 6-2. Table 6-1 describes the field descriptions for the My Certificates folder.

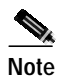

You must have your root CA certificate before requesting a personal certificate. Otherwise, only a file-based request is possible.

To specify On-line Certificate Request

Step 1

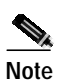

To configure an online enrollment, you must click the **CA Certificate** tab in the Certificate Manager dialog box, and retrieve a CA certificate first.

The Online Certificate Request dialog box appears. Figure 6-6 shows the Online Certificate Request window. Table 6-4 describes the field descriptions for the Online Certificate Request window.

Step 2 In the Online Certificate Request dialog box, fill in the sections based on the identity of the owner of the certificate, and then click **OK**.

Figure 6-6 shows how these sections can be specified. Be sure to use your own identity specifications.

The client will generate public/private key pairs.

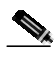

**Note** This information binds your identity to a public key that others will look for in a public key directory. Entering inaccurate or misleading information defeats the purpose of using public key.

Figure 6-6 Online Certificate Request

| Subject Informal     | ion                             |                          | Enrolment method: |  |
|----------------------|---------------------------------|--------------------------|-------------------|--|
| Name:                | John D. Cisco                   |                          | G Doine           |  |
| Department           | Security Internet Services Unit |                          |                   |  |
| Company              | Geco Systems                    |                          |                   |  |
| States               | (CA                             | Country: USA             |                   |  |
| Enal                 | [john_cisos@cisos               | a. com                   |                   |  |
| Domain Name:         | John sieu cisca co              | en                       |                   |  |
| PAdden:              | -                               |                          |                   |  |
| Online Request       | Information                     |                          | St                |  |
| Challenge<br>Physics | [                               |                          | gr.               |  |
| Conlim<br>Challenge  |                                 |                          | Çancel            |  |
| Imuing CA.           | Security Internet I             | Swision - Elsco Sasten * |                   |  |

Table 6-4 Online Certificate Request

| Field                       | Description                                                                                                    |  |
|-----------------------------|----------------------------------------------------------------------------------------------------|--|
| On-line Certificate Request | This dialog box allows you to specify public and private key pairs and<br>enroll your personal certificate online. You can configure a certificate<br>request for online or file-based enrollment. |  |
| Subject Information         | Under Subject Information, specify the identity of the certificate<br>owner, including Name, Department, Company, State, Email, Domain<br>Name, and IP Address options.                            |  |
| • Name                      | • This box allows you to enter the certificate owner's name.                                                                                                    |  |
| • Department                | • This box allows you to enter the certificate owner's department.                                                                                                    |  |
| Company                     | • This box allows you to enter the certificate owner's company.                                                                                                    |  |
| • State                     | • This box allows you to enter the state where the company headquarters is located.                                                                                                    |  |
| • Email                     | • This box allows you to enter the certificate owner's email address.                                                                                                    |  |
| Domain Name                 | • This box allows you to enter the domain of the company.                                                                                                    |  |
| • IP Address                | • This box allows you to specify an IP address, but you need not enter anything here.                                                                                                    |  |

| Field                      | Description                                                                                                    |
|----------------------------|----------------------------------------------------------------------------------------------------|
| Online Request Information | Under Online Request Information, fill in the Challenge Phrase,<br>Confirm Challenge, and Issuing CA box.                                                                          |
| Challenge Phrase           | • This box allows you to enter a challenge phrase to be used to identify you in the event you choose to cancel or replace your digital certificate. You must remember this phrase. |
| Confirm Challenge          | • This box allows you to confirm your phrase.                                                                                                    |
| Issuing CA                 | • This box allows you to select a CA server issuing the certificate.                                                                                                    |

# Sending the Certification Request to the CA Server

- To configure Entrust digital certificates, see Appendix A, "Configuring Entrust Digital Certificates."
- To configure Microsoft digital certificates, see Appendix B, "Configuring Microsoft Certificate Services."
- To configure VeriSign digital certificates, see Appendix C, "Configuring VeriSign Digital Certificates."

# **Importing Your Signed Digital Certificate**

To import the signed digital certificate on the VPN Client, perform the following steps:

- Open the My Certificates Folder
- Import the Signed Digital Certificate
- Locate the Signed Digital Certificate
- Confirm Signed Digital Certificate

To open the My Certificates folder

## Click Start>Programs>Cisco Secure VPN Client>Certificate Manager.

The SafeNet/Soft-PK Certificate Manager dialog box appears with the My Certificates folder as a default, as shown in Figure 6-2. Table 6-1 describes the field descriptions for the My Certificates folder.

To import the signed digital certificate

Step 1 In the My Certificates Folder, click Import Certificate.

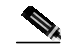

Note The CA Administrator should have sent you a signed digital certificate through email.

The Import Certificate (and Keys) dialog box appears, as shown in Figure 6-4. Table 6-3 describes the field descriptions for the Import Certificate (and Keys) dialog box.

Step 2 In the Import Certificate (and Keys) dialog box, select the No Keys to Import option.

Step 3 Under Certificate, click Browse.

### To locate and import the signed digital certificate

| Step 1 | From the My Certificates Folder, click Import.                                                  |
|--------|-------------------------------------------------------------------------------------------------|
|        | The Open dialog box appears, as shown in Figure 6-5.                                            |
| Step 2 | In the Files of Type list, click <b>Base64 encoded certificate files</b> .                      |
| Step 3 | Add your signed digital certificate, and then rename the file with a ".cer" filename extension. |
| Step 4 | Select your signed digital certificate, and then, click <b>Open</b> .                           |
|        | The Import Certificate (and Keys) dialog box reappears.                                         |
| Step 5 | Click Import.                                                                                   |

Figure 6-7 Open Dialog Box

| Lookjin        | C Temp                  |                    |        |
|----------------|-------------------------|--------------------|--------|
|                |                         |                    |        |
| File parte:    | Cercel                  |                    | []pen  |
| Files of type: | Base64 encoded certrice | de files (* cer) 💌 | Cancel |

### To confirm signed digital certificate

After clicking Import, the Certificate Manager dialog box appears displaying the personal certificate to be added, as shown in Figure 6-8. To confirm that you want to add this personal certificate, click **Yes**.

Figure 6-8 Certificate Manager Dialog Box

| Certificate Manager 🛛 🕅                                                                                                    |       |
|----------------------------------------------------------------------------------------------------|-------|
| Are you sure you want to add this personal certificate?                                                                                                    |       |
| Subject: John D. Cisco<br>Issuer: Cisco Systems, Security Internet Division<br>SerialNumber: 20:6A:68:B9:97:13:B8:CE:6D:32:FC:9A:77:BB:09:9C<br>Validity: from July 26, 1999 to July 26, 2000<br>DNS Name: john.sisu.cisco.com |       |
| Yes <u>N</u> o                                                                                                    | 29019 |

**X** 

Ŀн

# Configuring a New Gateway for a Security Policy

To configure a new gateway for a security policy on a VPN Client, perform the following tasks:

- Open the Security Policy Editor
- Configure Other Connections
- Create a New Connection
- Define the New Connection

To open the Security Policy Editor

SafeNet/Soft-PK Security Policy Editor

(di Qptoni Help Ro[×|₩| +|4

Click Start>Programs>Cisco Secure VPN Client>Security Policy Editor.

The SafeNet/Soft-PK Security Policy Editor dialog box appears, as shown in Figure 6-9. Table 6-5 describes the field descriptions for the SafeNet/Soft-PK Security Policy Editor.

Figure 6-9 SafeNet/Soft-PK Security Policy Editor

C Non-secure
C Block

Local/Network Intentace

Name Any

Pada Any

Pat All

Connection Security

 Table 6-5
 SafeNet/Soft-PK Security Policy Editor Window Field Descriptions

| Field                  | Description                                                                                                    |
|------------------------|----------------------------------------------------------------------------------------------------|
| Security Policy Editor | This window establishes connections and their associated proposals,<br>and lists connections in a hierarchical order that defines an IP data<br>communications security policy. |
| Other Connections      | This object is a policy, or a default connection, and the first step in establishing security policies for individual connections.                                              |

| Field               | Description                                                                                                    |
|---------------------|----------------------------------------------------------------------------------------------------|
| Connection Security | Under Connection Security, you can define IP access for this connection using Secure, Non-secure, and Block options.                                                    |
| • Secure            | • This option secures the IP communications for this connection.                                                                                                    |
| • Non-secure        | • This option allows for IP communications to occur without encryption, and allows you to change any settings under your Internet Interface or Local Network Interface. |
| • Block             | • This option denies all IP communications to the VPN Client.                                                                                                    |

#### Table 6-5 SafeNet/Soft-PK Security Policy Editor Window Field Descriptions (continued)

#### To configure other connections

### Step 1 From the Options menu, click Secure>Specified Connections.

## In the left pane, Other Connections appears.

The Other Connections pane appears in the right pane. Use the Other Connections as the default for your security policy.

Step 2 In the right pane, under Connection Security, click the Non-Secure option. Leave all other fields as-is.Figure 6-9 shows how this is displayed on the Other Connections pane. Table 6-6 describes the field descriptions for the Other Connections pane.

#### To create a new connection

- Step 1 In the left pane, click Other Connections.
- Step 2 On the File menu, click New Connection.

In the left pane, the default **New Connection** placeholder appears for the New Connection pane.

Step 3 Select New Connection, and in its place, define a unique name for the connection to your gateway.

For example, if your router name is hq\_sanjose, you might rename the connection tohq\_sanjose, as shown in Figure 6-10. Table 6-6 describes the field descriptions for the New Connection pane.

| Rel         *         •         •         •         •         •         •         •         •         •         •         •         •         •         •         •         •         •         •         •         •         •         •         •         •         •         •         •         •         •         •         •         •         •         •         •         •         •         •         •         •         •         •         •         •         •         •         •         •         •         •         •         •         •         •         •         •         •         •         •         •         •         •         •         •         •         •         •         •         •         •         •         •         •         •         •         •         •         •         •         •         •         •         •         •         •         •         •         •         •         •         •         •         •         •         •         •         •         •         •         •         •         •         •         •         • | Connection Security                                        |
|----------------------------------------------------------------------------------------------------|------------------------------------------------------------|
|                                                                                                    | C Block                                                    |
|                                                                                                    | Remote Party Identity and Addressing<br>ID Tgoe IP Address |
|                                                                                                    | Post Discol                                                |
|                                                                                                    | ID Type IIP Address                                        |

Figure 6-10 Renaming a New Connection

#### To define the new connection

**Step 1** In the left pane, click your new connection. In this example, **tohq\_sanjose** is clicked.

The New Connection pane appears in the right pane.

- Step 2 In the right pane, under Connection Security, click the Secure option.
- Step 3 In the right pane, under Remote Party Identity and Addressing, enter the following:
  - a. From the ID Type list, click **IP Subnet**. In this example, the IP address of the corporate subnet, **10.1.1.0** is entered.
  - **b.** In the Mask list, enter the subnet mask of the IP address of your corporate subnet. In this example, the subnet mask of the corporate subnet, **255.255.0** is entered.
  - c. The Port list and box are inactive as a default.
  - d. In the Protocol list, click All.
  - e. Select the Connect using Secure Gateway Tunnel check box.
  - f. In the ID\_Type list, click **IP Address**.
  - g. In the ID\_Type box, enter the IP address of the secure gateway. In this example the secure gateway, **192.168.1.1** is entered.

Figure 6-11 shows how this is displayed on the New Connection pane for digital certificates. Table 6-6 describes the field descriptions for the New Connection pane.

| Re X B + + |                                                            |
|------------|------------------------------------------------------------|
| Constants  | Connection Security<br>C Secure<br>C Non-secure<br>C Block |
|            | Renote Party Identity and Addressing<br>ID Tgoe IP Subnet  |
|            | Subret 10.1.1.0<br>Natik: 255.255.0                        |
|            | Port Port Dataced All                                      |
|            | P Connect using Secure Gateway Tunnel                      |
|            | ID Ispe IP Address                                         |

Figure 6-11 Defining a New Connection for Digital Certificates

 Table 6-6
 New Connection Pane Field Descriptions

| Field                                   | Description                                                                                                    |
|-----------------------------------------|----------------------------------------------------------------------------------------------------|
| Network Security Policy                 | Under Network Security Policy, the proposals that will be used to negotiate the authentication and encryption methods are displayed.                                                                                          |
| New Connection                          | • This object is a set of security parameters that pertain to an individual remote IP connection. <i>New Connection</i> is the default connection name.                                                                       |
| • Other Connections                     | • This object is a policy, or a default connection, and the first step in establishing security policies for individual connections.                                                                                          |
|                                         | For all IP communications that do not adhere to the security<br>policies defined in the individual connections, Other<br>Connections acts as a default. Other Connections is always the<br>last rule among security policies. |
| Connection Security                     | Under Connection Security, you can define IP access for this connection using Secure, Non-secure, and Block options.                                                                                                    |
| • Secure                                | • This option secures the IP communications for this connection.                                                                                                    |
| • Non-secure                            | • This option allows for IP communications to occur without encryption, and allows you to change any settings under your Internet Interface or Local Network Interface.                                                       |
| • Block                                 | • This option denies all IP communications to the VPN Client.                                                                                                    |
| Remote Party Identity and<br>Addressing | Under Remote Party Identity and Addressing, define the IPSec peer<br>with which the VPN Client will establish a secure tunnel.                                                                                                |

|                                        | 1                                                                                                    |
|----------------------------------------|----------------------------------------------------------------------------------------------------|
| Field                                  | Description                                                                                                    |
| ID Type                                | This list displays options for defining the IPSec peer identity<br>including IP address, domain name, email address, IP subnet, IP<br>address range, and distinguished name. |
|                                        | IP subnet is the default option. Depending on the option you choose, different values will appear in the right pane.                                                         |
| • IP Address                           | • This option allows a static IP address to be configured on the VPN Client.                                                                                                 |
| - IP address value                     | - In this box, specify the IP address value.                                                                                                    |
| Domain Name                            | • This option enables the domain name value box and the IP Address box.                                                                                                    |
| - Domain name value                    | - In this box, specify the domain name value.                                                                                                    |
| - IP Address                           | <ul> <li>In this box, specify the IP address of the domain, the organizational IP address.</li> </ul>                                                                        |
| Email Address                          | • This option allows you to indicate the email address of the peer.                                                                                                    |
| - Email value                          | - In this box, specify the e-mail value.                                                                                                    |
| - IP address value                     | - In this box, specify the peer's IP address.                                                                                                    |
| • IP Subnet                            | • This option allows you to specify the IP subnet the client will be allowed to access using this peer.                                                                      |
| – Subnet                               | - In this box, specify the subnet IP address.                                                                                                    |
| – Mask                                 | - In this box, specify the mask IP address.                                                                                                    |
| • IP Address Range                     | • This option allows you to indicate the range of IP addresses to which this client will have access.                                                                        |
| – From                                 | - In this box, specify the beginning IP address.                                                                                                    |
| <b>–</b> To                            | - In this box, specify the ending IP address.                                                                                                    |
| • Distinguished Name                   | • This option allows you to specify the name, department, state, and country of the peer identity.                                                                           |
| – Edit Name                            | <ul> <li>When clicked, this button allows you to specify the distinguished name settings.</li> </ul>                                                                         |
| - IP Address                           | - In this box, specify the peer's IP address.                                                                                                    |
| Port                                   | This list shows the IPSec peer's protocol ports. A default of <i>All</i> secures all protocol ports.                                                                         |
| Connect using Secure Gateway<br>Tunnel | If selected, this check box specifies that the IPSec peer is protected<br>by a secure IPSec-compliant gateway, such as a firewall.                                           |

Table 6-6 New Connection Pane Field Descriptions (continued)

| Field                | Description                                                                                                    |
|----------------------|----------------------------------------------------------------------------------------------------|
| ID_Type              | This list shows the identification type of the gateway including IP address, domain name, and distinguished name.     |
|                      | IP Address is the default option. Depending on the option you choose, different values will appear in the right pane. |
| • IP Address         | • This option enables the IP address value box.                                                                       |
| - IP address value   | - In this box, specify the IP address value.                                                                          |
| – Domain Name        | <ul> <li>This option enables the domain name value box and the IP<br/>Address box.</li> </ul>                         |
| - Domain name value  | - In this box, specify the domain name value.                                                                         |
| - IP Address         | - In this box, specify the IP Address of the domain.                                                                  |
| • Distinguished Name | • This option allows you to specify the name, department, state, and country of the gateway.                          |
| – Edit Name          | <ul> <li>When clicked, this button allows you to specify the<br/>distinguished name settings.</li> </ul>              |
| - IP Address         | - In this box, specify the gateway's IP address.                                                                      |

Table 6-6 New Connection Pane Field Descriptions (continued)

# Specifying the VPN Client's Identity

To specify the remote party's identity on a VPN Client, you must choose an identity, as follows:

#### To choose an identity

| Step 1 | In the left pane, double-click your new connection. In this example, <b>tohq_sanjose</b> is clicked. |
|--------|----------------------------------------------------------------------------------------------------|
|        | The new connection expands with My Identity and Security Policy.                                     |

### Step 2 Click My Identity.

The My Identity pane appears in the right pane. Figure 6-12 shows how this is displayed on the My Identity pane. Table 6-6 describes the field descriptions for the My Identity pane.

- Step 3 In the right pane, Under My Identity, select the following:
  - a. From the Select Certificate list, click your digital certificate. In this example, John's example.com ID is selected.
  - b. In the ID\_Type list, click **Domain name**.
  - c. In the Port list, click All.
  - d. In the Name list, click Any. The IP Addr list is inactive as a default.

Figure 6-12 My Identity Pane

| SafeNet/Soft-PK Security Policy Editor                                             |                                                                                    |
|------------------------------------------------------------------------------------|------------------------------------------------------------------------------------|
| <u>File E</u> dit <u>O</u> ptions <u>H</u> elp                                     |                                                                                    |
| Bel × □ ↓ ↓     Network Security Policy                                            | Adfe Twit.                                                                         |
| erel tohq_sanjose<br>-G My Identity<br>-G Security Policy<br>- 2 Other Connections | My Identity<br>Select Certificate<br>John's cisco.com ID<br>ID Type<br>Domain name |
|                                                                                    | IP Addr Any                                                                        |

 Table 6-7
 My Identity Pane Field Descriptions

| Field                           | Description                                                                                                    |
|---------------------------------|----------------------------------------------------------------------------------------------------|
| Network Security Policy         | Under Network Security Policy, the proposals that will be used to negotiate the authentication and encryption methods are displayed.                                                                   |
| • New Connection>My<br>Identity | • This pane allows you to specify the identity of the VPN Client.<br>Choose an identification that will allow the other party to<br>identify you during the key exchange phase.                        |
| My Identity                     | Under My Identity, specify options for determining the identity of<br>the VPN Client. These options include Select Certificate, ID Type,<br>Port and Name lists.                                       |
| Select Certificate              | If you are using digital certification, this list displays all the available digital certificates from which to choose. If you are not using digital certification, <i>None</i> is the default option. |
| ID_Type                         | This list indicates the IP address option for the VPN Client on the corporate subnet.                                                                                                    |
| Domain Name                     | • This box indicates that the VPN Client will be identified by the gateway using the domain name of the certificate identity. This is the default.                                                     |
| Port                            | This list shows the VPN Client's protocol ports. A default of <i>All</i> secures all protocol ports.                                                                                                   |

| Field                   | Description                                                                                                    |
|-------------------------|----------------------------------------------------------------------------------------------------|
| Local Network Interface | Under Local Network Interface, the hardware interface on the PC or laptop through which the connection will be established.                                     |
| Name                    | This list indicates the names of the hardware interfaces on the PC or laptop. A default of <i>Any</i> enables all hardware interfaces.                          |
| IP Addr                 | This list indicates the IP addresses of the hardware interfaces on<br>the PC or laptop. A default of <i>Any</i> enables all hardware interface<br>IP addresses. |
| Pre-Shared Key          | • When clicked, this button enables the Pre-Shared Key dialog box. This button is not used while configuring digital certificates.                              |

| Table 6-7 | My Identity Pa | ane Field Descriptions | (continued) |
|-----------|----------------|------------------------|-------------|
|-----------|----------------|------------------------|-------------|

# **Configuring Authentication on the VPN Client**

To configure authentication on the VPN Client, perform the following tasks:

- Specify Authentication Security Policy
- Specify Authentication for Phase 1 IKE
- Specify Authentication for Phase 2 IKE

To specify authentication security policy

Step 1In the left pane, under My Identity, double-click Security Policy.The Security Policy pane appears in the right pane.

- Step 2 In the right pane, under Security Policy, select the following:
  - a. Click Main Mode.
  - b. Select the Enable Replay Detection check box.

Figure 6-13 shows how this is displayed on the Security Policy pane. Table 6-8 describes the field descriptions for the Security Policy pane.

| Rail     Image: Constraint of the second product of the second product of the second of the second of | Security Policy<br>Select Phase 1 Negotation Mode<br>G Main Mode<br>C Aggressive Mode<br>C Use Manual Keys |
|----------------------------------------------------------------------------------------------------|----------------------------------------------------------------------------------------------------|
|                                                                                                    | Enable Period Forward Secrety (PFS)     (7.2.7.4.7.7.4.4.4.1.1.1.1.1.1.1.1.1.1.1.1.1                       |
|                                                                                                    | P Enable Replay Detection                                                                                  |

Figure 6-13 Security Policy Pane

| Table 6-8 | Security Policy Pane Field Descriptions  |
|-----------|------------------------------------------|
| Table 0-0 | Security Folicy Falle Field Descriptions |

| Field                                                     | Description                                                                                                    |
|-----------------------------------------------------------|----------------------------------------------------------------------------------------------------|
| Network Security Policy                                   | Under Network Security Policy, the proposals that will be used to negotiate the authentication and encryption methods are displayed.                    |
| <ul> <li>New Connection&gt;Security<br/>Policy</li> </ul> | • This pane allows you to specify authentication and data integrity.                                                                                    |
| Security Policy                                           | Under Security Policy, define the Select Phase 1 Negotiation<br>Mode, Enable Perfect Forward Secrecy, or Replay Detection<br>options.                   |
| Select Phase 1 Negotiation Mode                           | Under Select Phase 1 Negotiation Mode, select the mode for<br>authenticating ISAKMP SAs using Main Mode, Aggressive Mode,<br>or Use Manual Key options. |
| Main Mode                                                 | • This option allows identities to not be revealed until all secure communications have been established, which requires a longer processing time.      |
| Aggressive Mode                                           | • This option allows identities to viewed while secure communications are taking place, which makes for a faster processing time.                       |
| • Use Manual Keys                                         | • This option is available for troubleshooting purposes only.                                                                                           |
| Enable Perfect Forward Secrecy                            | When selected, this check box triggers an authentication method protects against repeat compromises of a shared secret key.                             |
| Enable Replay Detection                                   | When selected, this check box sets a counter, which determines<br>whether or not a packet is unique to prevent data from being<br>falsified.            |

To specify authentication for Phase 1 IKE

Step 1 In the left pane, double-click Security Policy, and then double-click Authentication (Phase 1). Under Authentication (Phase 1).

A new proposal appears called *Proposal 1*.

**Step 2** The Proposal 1 pane appears in the right pane.

In the right pane, under Authentication Method and Algorithms, from the Authentication Method list, **RSA-Signatures** displays.

- Step 3 In the right pane, under Authentication Method and Algorithms, select the following:
  - a. In the Encrypt Alg list, click **DES**.
  - b. In the Hash Alg list, click MD5.
  - c. In the SA Life list, click Unspecified.
  - d. In the Key Group list, click **Diffie-Hellman Group 1**.

Figure 6-14 shows how this is displayed on the Authentication Phase—Proposal 1 pane for pre-shared key. Table 6-9 describes the field descriptions for the Authentication Phase—Proposal 1 pane for pre-shared key.

Figure 6-14 Authentication (Phase 1)—Proposal 1 Pane

| Itel     Itel       Network Security Policy       Itel       Itel | Authenication Method and Algorithms<br>Authenication Method and Algorithms<br>Authenication Method RSA Signatures (*)<br>Encryption and Data Integrity Algorithms<br>Encrypt Alg. (DES (*)<br>Encrypt Alg. (DES (*)<br>Bath Alg. (MDS (*))<br>Seconds (KBytes)<br>SA Life (Unspecified (*))<br>(*)<br>Encrypt Catise Halman Group 1 (*) |
|----------------------------------------------------------------------------------------------------|----------------------------------------------------------------------------------------------------|
|----------------------------------------------------------------------------------------------------|----------------------------------------------------------------------------------------------------|

| Field                                                                                                   | Description                                                                                                    |
|----------------------------------------------------------------------------------------------------|----------------------------------------------------------------------------------------------------|
| Network Security Policy                                                                                 | Under Network Security Policy, the proposals that will be used to negotiate the authentication and encryption methods are displayed.                                                                                                    |
| <ul> <li>New Connection&gt;Security<br/>Policy&gt;Authentication<br/>(Phase 1)&gt;Proposal 1</li> </ul> | • This pane allows you to specify authentication methods for<br>Authentication Phase 1. During Authentication (Phase 1), you<br>and your peer will reveal your identities and negotiate how<br>they will secure Phase 2 communications. Before securing<br>communications, the two peers involved negotiate the method<br>they will use. Proposals are presented to the other peer in the<br>order in which they are sequenced in the Network Security<br>Policy list. You can reorder the proposals after you create<br>them. |
| Authentication Method and<br>Algorithms                                                                 | Under Authentication Method and Algorithms, define the authentication method used and authentication and encryption algorithms.                                                                                                    |
| Authentication Method                                                                                   | This list defines the authentication method being used, either<br>Pre-Shared Key or RSA Signatures. The default is the method of<br>authentication selected under My Identity.                                                                                                    |
| • Pre-Shared Key                                                                                        | • This option appears if the method of authentication selected under My Identity is pre-shared key.                                                                                                    |
| RSA Signatures                                                                                          | • This option appears if the method of authentication selected under My Identity is digital certification.                                                                                                    |
| Encryption and Data Integrity<br>Algorithms                                                             | Under Encryption and Data Integrity Algorithms, define the algorithms to be used during Phase 1 negotiation including Encrypt Alg, Hash Alg, SA Life, and Key Group.                                                                                                    |
| Encrypt Alg                                                                                             | This list allows you to specify encryption with DES or Triple DES options.                                                                                                    |
| • DES                                                                                                   | • This option provides minimal security with 56-bit data encryption standard, which uses less processing time than does Triple-DES.                                                                                                    |
| • Triple-DES                                                                                            | <ul> <li>This option allows for maximum security with 168-bit data<br/>encryption standard, which uses more processing time than<br/>does DES.</li> </ul>                                                                                                    |
|                                                                                                    | Note Triple DES is only supported within the U.S. domestic versions of both the Cisco IOS software and the VPN Client.                                                                                                    |

|--|

| Field                    | Description                                                                                                    |  |  |
|--------------------------|----------------------------------------------------------------------------------------------------|--|--|
| Hash Alg                 | This list allows you to specify authentication with MD5 and SHA-1 options.                                                                                                   |  |  |
| • MD5                    | • This option provides minimal authentication with 128-bit digest, which uses less processing time than does SHA.                                                            |  |  |
| • 504-1                  | <ul> <li>This option allows for maximum authentication with 160-bit digest, which uses more processing time than does MD5.</li> </ul>                                        |  |  |
|                          | Note         Cisco IOS software does not currently support the DES-MAC Hash Algorithm option.                                                                                |  |  |
| SA Life                  | (Optional) This list allows you to specify the period for which the IKE SA is valid using Unspecified, Seconds, Kbytes, or Both options.                                     |  |  |
|                          | Note When the VPN Client and gateway participate in IKE Phases 1 and 2 negotiation, the lowest SA life value offered by either device will be used as the agreed-upon value. |  |  |
| • Unspecified            | • This option allows the other IPSec peer to indicate when IKE SA expires.                                                                                                   |  |  |
| • Seconds                | • This option allows you to specify SA life in seconds.                                                                                                    |  |  |
| • Kbytes                 | • This option allows you to specify SA life in kilobytes.                                                                                                    |  |  |
| • Both                   | • This option allows you to specify both seconds and kilobytes, whichever comes first, before an SA life expires.                                                            |  |  |
| Key Group                | This list allows you to specify the Diffie-Hellman key exchange using Diffie-Hellman Group 1 or Diffie-Hellman Group 2 options.                                              |  |  |
|                          | Note         Cisco IOS software does not currently support           Diffie-Hellman Group 5.                                                                                 |  |  |
| • Diffie-Hellman Group 1 | • This option enables 768-bit encryption, which requires less processing time than does Diffie-Hellman Group 2.                                                              |  |  |
| Diffie-Hellman Group 2   | • This option enables 1024-bit encryption, which is more secure than Diffie-Hellman Group 1.                                                                                 |  |  |

Table 6-9 Authentication (Phase 1)—Proposal 1 Pane Field Descriptions (continued)

To specify authentication for phase 2 IKE

Step 1In the left pane, under Authentication (Phase 1), double-click Key Exchange (Phase 2).In the left pane, under Key Exchange (Phase 2), a new proposal appears called Proposal 1.

Step 2 In the right pane, under IPSec Protocols, select the following:

- a. In the SA Life list, click Unspecified.
- b. Select the Encapsulation Protocol (ESP) check box.

- c. In the Encrypt Alg list, click **DES**.
- d. In the Hash Alg list, click **MD5**.
- e. In the Encapsulation list, click Tunnel.

Figure 6-15 Authentication (Phase 2)—Proposal 1 Pane

| Network Security Policy  Network Security Policy  Note: Security Policy  Security Policy  Security Policy  Security Policy  Security Policy  Security Policy  Security Policy  Descharge (Phase 2)  Proposal 1  Other Connections | Flies Protocols Seconds Killytes<br>SA Life Unspecified T<br>F Encapeulation Protocol (ESP)<br>Egospit Alg DES T<br>High Alg DES T<br>Egospitation Travel<br>Egospitation Travel |
|----------------------------------------------------------------------------------------------------|----------------------------------------------------------------------------------------------------|
|----------------------------------------------------------------------------------------------------|----------------------------------------------------------------------------------------------------|

Table 6-10 Authentication (Phase 2)—Proposal 1 Pane Field Descriptions

| Field                                                                                                 | Description                                                                                                    |  |
|----------------------------------------------------------------------------------------------------|----------------------------------------------------------------------------------------------------|--|
| Network Security Policy                                                                               | Under Network Security Policy, the proposals that will be used to negotiate the authentication and encryption methods are displayed.                                                                                                    |  |
| <ul> <li>New Connection&gt;Security<br/>Policy&gt;Key Exchange<br/>(Phase 2)&gt;Proposal 1</li> </ul> | • This pane allows you to specify authentication methods for<br>Key Exchange (Phase 2). Set authentication requirements in<br>the Security Policy pane. Negotiate which key exchange<br>method of securing communications you and the other IPSec<br>peer will use by establishing a proposal. |  |
| IPSec Protocols                                                                                       | Under IPSec Protocols, define the algorithms to be used during<br>Phase 2 key exchange, including SA Life, Encrypt Alg, Hash Alg,<br>and Encapsulation options.                                                                                                    |  |

| Field                  | Description                                                                                                    |  |  |
|------------------------|----------------------------------------------------------------------------------------------------|--|--|
| SA Life                | This list allows you to specify the period for which the IKE SA is valid using Unspecified, Seconds, Kbytes, or Both options.                                                     |  |  |
|                        | NoteWhen the VPN Client and gateway participate in IKE<br>Phases 1 and 2 negotiation, the lowest SA life value offered<br>by either device will be used as the agreed-upon value. |  |  |
| • Unspecified          | • This option allows the other IPSec peer to indicate when IKE SA expires.                                                                                                    |  |  |
| • Seconds              | • This option allows you to specify SA life in seconds.                                                                                                    |  |  |
| • Kbytes               | • This option allows you to specify SA life in kilobytes.                                                                                                    |  |  |
| • Both                 | • This option allows you to specify both seconds and kilobytes, whichever comes first, before an SA life expires.                                                                 |  |  |
| Encapsulation Protocol | If selected, this check box indicates that encryption and authentication will be selected for this proposal.                                                                      |  |  |
| Encrypt Alg            | This list allows you to specify encryption with DES or Triple DES options.                                                                                                    |  |  |
| • DES                  | • This option provides minimal security with 56-bit data<br>encryption standard, which uses less processing time than does<br>Triple-DES.                                         |  |  |
| • Triple-DES           | • This option allows for maximum security with 168-bit data encryption standard, which uses more processing time than does DES.                                                   |  |  |
|                        |                                                                                                    |  |  |
|                        | Note Triple DES is only supported within the U.S. domestic versions of both the Cisco IOS software and the VPN Client.                                                            |  |  |
| Hash Alg               | This list allows you to specify authentication with MD5 or SHA-1 options.                                                                                                    |  |  |
| • MD5                  | • This option provides minimal authentication with 128-bit digest, which uses less processing time than does SHA.                                                                 |  |  |
|                        | Note         Cisco IOS software does not currently support the DES-MAC Hash Algorithm option.                                                                                     |  |  |
| • SHA-1                | • This option allows for maximum authentication with 160-bit digest, which uses more processing time than does MD5.                                                               |  |  |
| Encapsulation          | This list allows you to specify encapsulation method with Tunnel or Transport options.                                                                                            |  |  |

Table 6-10 Authentication (Phase 2)—Proposal 1 Pane Field Descriptions (continued)

| Field     | Description                                                                                                    |
|-----------|----------------------------------------------------------------------------------------------------|
| • Tunnel  | • This option is the only method of secure encapsulation available for the Cisco Secure VPN Client.                                                                  |
| Transport | • This option allows non-IPSec protected encapsulation (when both peers are not using IPSec.) Otherwise, you <i>must</i> use the Tunnel option for maximum security. |

## Table 6-10 Authentication (Phase 2)—Proposal 1 Pane Field Descriptions (continued)

## To save your policy

Step 1 On the File menu, click Save Changes to save the policy.

The Security Policy Editor dialog box appears. Before your policy is implemented, you must save your policy settings.

## Step 2 Click OK.

Figure 6-16 shows how this is displayed in the Security Policy Editor dialog box.

## Figure 6-16 Security Policy Editor

| Security | Policy Editor 🛛 🕅          | l     |
|----------|----------------------------|-------|
| ٩        | Changes successfully saved | l     |
|          | OK                         | 03050 |

# Task 2—Configuring Digital Certification on the Gateway

To configure digital certification on the gateway, perform the following steps:

- Configuring the Gateway
- Configuring ISAKMP
- Configuring IPSec
- Defining a Dynamic Crypto Map
- Declaring the CA
- Specifying a Public and Private Key

# Configuring the Gateway

To configure the gateway, perform the following tasks, as described in Table 6-11:

- Configure the Gateway
- Define a Host Name
- Define a Name Server

## Table 6-11 Configuring the Gateway

| Command                                                                                       | Purpose                                                                                                    |  |  |
|-----------------------------------------------------------------------------------------------|----------------------------------------------------------------------------------------------------|--|--|
| router> enable                                                                                | To enter privileged EXEC mode, enter the <b>enable</b> user EXEC command.                                                                                                    |  |  |
| router# configure terminal<br>Enter configuration commands, one per line.<br>End with CNTL/Z. | To enter global configuration mode, enter the <b>configure</b> privileged EXEC command. To configure the terminal attached at console port, enter the <b>terminal</b> keyword.                                                                                |  |  |
| <pre>router(config)# ip domain-name example.com</pre>                                         | To define a default domain name that the Cisco<br>IOS software uses to complete unqualified host<br>names, use the <b>ip domain-name</b> global<br>configuration command. An unqualified host<br>name is a host name without a dotted-decimal<br>domain name. |  |  |
|                                                                                               | In this example, <i>example.com</i> is defined as the default domain name.                                                                                                    |  |  |
| router(config)# hostname hq_sanjose                                                           | To specify or modify the host name for the<br>network server, enter the <b>hostname</b> global<br>configuration command. The host name is used in<br>prompts and default configuration filenames.                                                             |  |  |
|                                                                                               | In this example, $hq\_sanjose$ is defined as the host<br>name. The $hq\_sanjose$ host name replaces the<br>default <i>router</i> host name.                                                                                                    |  |  |
| hq_sanjose(config)# <b>ip name-server</b><br>192.168.1.1                                      | To specify the address of a name server to use for<br>name and address resolution, enter the <b>ip</b><br><b>name-server</b> global configuration command.                                                                                                    |  |  |
|                                                                                               | In this example, the gateway is defined as the <i>IP</i> name server. The gateway's IP address is 192.168.1.1.                                                                                                    |  |  |

# Configuring ISAKMP

To configure ISAKMP on the gateway, perform the following tasks, as described in Table 6-12:

- Configure ISAKMP Policy
- Configure IKE RSA Signatures

Table 6-12 Configuring ISAKMP

| Command                                                  | Purpose                                                                                                    |
|----------------------------------------------------------|----------------------------------------------------------------------------------------------------|
| hq_sanjose(config)# crypto isakmp policy 3               | To define an IKE policy, use the <b>crypto isakmp</b><br><b>policy</b> global configuration command. This<br>command invokes the ISAKMP policy<br>configuration (config-isakmp) command mode.<br>IKE policies define a set of parameters to be used<br>during the IKE negotiation. |
|                                                          | In this example, the ISAKMP policy is assigned a priority of <i>3</i> .                                                                                                    |
| hq_sanjose(config-isakmp)# <b>encryption des</b>         | To specify the encryption algorithm, use the <b>encryption (IKE policy)</b> ISAKMP policy configuration command.                                                                                                    |
|                                                          | The options for encryption are the <b>des</b> and <b>3des</b> keywords. DES is configured by default for minimum security and fastest processing.                                                                                                    |
| hq_sanjose(config-isakmp)# <b>hash sha</b>               | To specify the hash algorithm, use the <b>hash (IKE policy)</b> ISAKMP policy configuration command.<br>IKE policies define a set of parameters to be used during IKE negotiation.                                                                                                 |
|                                                          | The options for hashing are <b>sha</b> and <b>md5</b><br>keywords. SHA is configured by default for<br>maximum authentication with slower processing<br>than MD5.                                                                                                    |
| hq_sanjose(config-isakmp)# <b>authentication rsa-sig</b> | To specify the authentication method, use the <b>authentication (IKE policy)</b> ISAKMP policy configuration command.                                                                                                    |
|                                                          | The options for authentication method are <b>rsa-sig</b> , <b>rsa-encr</b> , and <b>pre-share</b> keywords. To specify digital certificates as the authentication method, enter the <b>rsa-sig</b> keyword.                                                                        |
| hq_sanjose(config-isakmp)# <b>exit</b>                   | To exit ISAKMP policy configuration<br>(config-isakmp) command mode, enter the <b>exit</b><br>crypto transform configuration command.                                                                                                    |

# **Configuring IPSec**

To configure IPSec on the gateway, perform the following tasks, as described in Table 6-13:

- Configure IPSec Transform Set
- Configure IPSec Encapsulation

Table 6-13 Configuring IPSec

| Command                                                                                 | Purpose                                                                                                    |  |  |
|-----------------------------------------------------------------------------------------|----------------------------------------------------------------------------------------------------|--|--|
| hq_sanjose(config)# crypto ipsec<br>transform-set vpn-transform esp-des<br>esp-md5-hmac | To define a combination of security associations<br>to occur during IPSec negotiations, enter the<br><b>crypto ipsec transform-set</b> global configuration<br>command. This command invokes the crypto<br>transform (cfg-crypto-trans) configuration mode.                                                                                                    |  |  |
|                                                                                         | In this example, the transform set named <i>vpn-transform</i> is defined with two security algorithm keywords: <b>esp-des</b> and <b>esp-md5-hmac</b> .                                                                                                    |  |  |
|                                                                                         | Note There are complex rules defining which entries you can use for the transform arguments. These rules are explained in the command description for the <b>crypto ipsec transform-set</b> command. You can also use the <b>crypto ipsec transform-set</b> global configuration command to view the available transform arguments.                                     |  |  |
| hq_sanjose(cfg-crypto-trans)# mode tunnel                                               | (Optional) To specify encapsulation between the<br>gateway and the VPN Client, enter the <b>mode</b><br>crypto transform configuration command. The<br><b>mode</b> command is only applicable to traffic<br>whose source and destination addresses are the<br>IPSec peer addresses; it is ignored for all other<br>traffic. (All other traffic is in tunnel mode only.) |  |  |
|                                                                                         | The options for encapsulation are <b>tunnel</b> and <b>transport</b> keywords. Tunnel is configured by default for IPSec encapsulation.                                                                                                    |  |  |
| hq_sanjose(cfg-crypto-trans)# <b>exit</b>                                               | To exit crypto transform (cfg-crypto-trans)<br>configuration mode, enter the <b>exit</b> crypto<br>transform configuration command.                                                                                                    |  |  |

# Defining a Dynamic Crypto Map

To define a dynamic crypto map, perform the following tasks, as described in Table 6-14:

- Define a Dynamic Crypto Map Entry
- Add a Dynamic Crypto Map to the Static Crypto Map
- Apply the Crypto Map to the Gateway Interface

## Table 6-14 Defining a Dynamic Crypto Map

| Command                                                                          | Purpose                                                                                                    |  |  |
|----------------------------------------------------------------------------------|----------------------------------------------------------------------------------------------------|--|--|
| hq_sanjose(config)# crypto dynamic-map<br>vpn-dynamic 1                          | To define a dynamic crypto map entry, enter the<br>crypto dynamic-map command. This command<br>invokes the crypto map (config-crypto-map)<br>configuration mode.In this example, the dynamic map name is<br>                                                                                                    |  |  |
| hq_sanjose(config-crypto-map)# <b>set</b><br>transform-set vpn-transform         | To specify which transform sets are allowed for<br>the crypto map entry, enter the <b>set transform-se</b><br>crypto map configuration command.                                                                                                    |  |  |
|                                                                                  | In this example, the transform set previously defined in Configuring IPSec, $vpn$ -transform is applied to the $vpn$ -dynamic dynamic crypto map.<br>$\underbrace{\bigotimes}_{Note}$ You can list multiple transform sets in                                                                                                    |  |  |
|                                                                                  | order of priority (highest priority first).                                                                                                    |  |  |
| hq_sanjose(config-crypto-map)# set<br>security-association lifetime seconds 2700 | (Optional) If you want the security associations<br>for this crypto map to be negotiated using shorter<br>IPSec SA lifetimes than the globally specified<br>lifetimes, specify a key lifetime for the crypto<br>map entry. Specify the IPSec lifetimes using one<br>of the following keywords: <b>seconds</b> or <b>kilobytes</b> . |  |  |
|                                                                                  | In this example, the SA lifetime is 2700 seconds.                                                                                                    |  |  |
| hq_sanjose(config-crypto-map)# <b>exit</b>                                       | To exit crypto map (config-crypto-map)<br>configuration mode, enter the <b>exit</b> crypto map<br>configuration command.                                                                                                    |  |  |

| Command                                                                | Purpose                                                                                                    |  |
|------------------------------------------------------------------------|----------------------------------------------------------------------------------------------------|--|
| hq_sanjose(config)# crypto map vpnclient 1<br>ipsec-isakmp vpn-dynamic | To add a dynamic crypto map set to a static crypto<br>map set, use the <b>crypto map</b> global configuration<br>command. The crypto map entry references the<br>dynamic crypto map sets. Set the crypto map<br>entries referencing dynamic maps to be the lowest<br>priority entries in a crypto map set (that is, have<br>the highest sequence numbers).                                                                                                    |  |
|                                                                        | In this example, the dynamic map <i>vpn-dynamic</i> is<br>added to the crypto map <i>vpnclient</i> . The<br><b>ipsec-isakmp</b> keyword indicates IPSec and IKE<br>negotiations are being configured. The crypto<br>map <i>vpnclient</i> references the dynamic map<br><i>vpn-dynamic</i> and has a priority of <i>I</i> because this<br>is the only crypto map used for this security<br>policy. Otherwise, a higher priority number would<br>have been assigned to this crypto map. |  |
| hq_sanjose(config)# interface ethernet0/0                              | To configure an interface, enter the <b>interface</b><br>global configuration command. This command<br>invokes the interface (config-if) configuration<br>mode.                                                                                                    |  |
| hq_sanjose(config-if)# ip address 10.1.1.1<br>255.255.255.0            | To indicate an IP address to the interface, enter the <b>ip address</b> interface configuration command.                                                                                                    |  |
|                                                                        | In this example, 10.1.1.1 is specified as the IP address of the Ethernet 0/0 interface.                                                                                                    |  |
| hq_sanjose(config-if)# crypto map vpnclient                            | To apply a previously defined crypto map set to an interface, enter the <b>crypto map</b> interface configuration command.                                                                                                    |  |
|                                                                        | In this example, crypto map <i>vpnclient</i> is applied to outbound packets from Ethernet interface 0/0.                                                                                                    |  |
| hq_sanjose(config-if)# <b>exit</b>                                     | To exit interface (config-if) configuration mode,<br>enter the <b>exit</b> interface configuration command.                                                                                                    |  |

| Table 6-14 | Defining a | Dynamic Cr | ypto Map | (continued) |
|------------|------------|------------|----------|-------------|
|------------|------------|------------|----------|-------------|

# **Declaring the CA**

To enroll your certificate with a CA, perform the following tasks, as described in Table 6-15:

- Specify the CA
- Specify Compatibility with CA's RA
- Specify CA's Enrollment URL
- Specify LDAP Support
- Specify CRL Option

| Table 6-15 | Declare | the | СА |
|------------|---------|-----|----|
|            |         |     |    |

| Command                                                     | Purpose                                                                                                    |
|-------------------------------------------------------------|----------------------------------------------------------------------------------------------------|
| hq_sanjose(config)# crypto ca identity<br>example.com       | To declare the CA your router should use, enter<br>the <b>crypto ca identity</b> global configuration<br>command. This command invokes the ca-identity<br>(cfg-ca-id) configuration mode.                                                                                                    |
|                                                             | In this example, <i>example.com</i> is defined as the domain name for which this certificate is requested.                                                                                                    |
| hq_sanjose(cfg-ca-id)# <b>enrollment mode ra</b>            | To indicate compatibility with the CA's Registration Authority (RA) system, enter the <b>enrollment mode ra</b> ca-identity configuration command.                                                                                                    |
| hq_sanjose(cfg-ca-id)# enrollment url<br>http://ca-server   | To specify the CA's location where your router<br>should send certificate requests by indicating the<br>CA's enrollment URL, enter the <b>enrollment url</b><br>ca-identity configuration command.                                                                                                    |
|                                                             | In this example, <i>http://ca-server</i> is specified as the CA server.                                                                                                    |
| hq_sanjose(cfg-ca-id)# <b>query url</b><br>http://ca-server | To specify Lightweight Directory Access<br>Protocol (LDAP) support, enter the <b>query url</b><br>ca-identity configuration command. This<br>command is required if your CA supports both<br>RA and LDAP. LDAP is a query protocol used<br>when the router retrieves certificates and CRLs.<br>The default query protocol is Certificate<br>Enrollment Protocol (CEP). |
|                                                             | In this example, <i>http://ca-server</i> is specified as the LDAP server.                                                                                                    |
| hq_sanjose(cfg-ca-id)# <b>crl optional</b>                  | To allow other peers' certificates to still be<br>accepted by your router even if the appropriate<br>Certificate Revocation List (CRL) is not<br>accessible to your router, use the <b>crl optional</b><br>ca-identity configuration command.                                                                                                    |
| hq_sanjose(cfg-ca-id)# <b>exit</b>                          | To exit ca-identity (cfg-ca-id) configuration<br>mode, enter the <b>exit</b> ca-identity configuration<br>command.                                                                                                    |

# Specifying a Public and Private Key

To specify a public and private key, perform the following tasks, as described in Table 6-16:

- Generate the Public and Private Key on the Gateway
- Receive the CA Public Key and CA Server Certificate
- Send the Gateway Public Key
- Receive the Signed Gateway Certificate
- · Enroll the Gateway Certificate with the CA

## Table 6-16 Specify a Public and Private Key

| Command                                                                                                    | Purpose                                                                                                    |  |
|----------------------------------------------------------------------------------------------------|----------------------------------------------------------------------------------------------------|--|
| hq_sanjose(config)# crypto key generate rsa<br>usage-keys<br>mod 512 [signature key]<br>mod 512 [encryption key]                                              | To generate the public and the private keys, enter<br>the <b>crypto key generate rsa</b> global configuration<br>command. This command creates two key-pairs<br>for RSA:                                                                                                |  |
|                                                                                                    | • One key-pair for digital signatures                                                                                                    |  |
|                                                                                                    | One key-pair for encryption                                                                                                    |  |
|                                                                                                    | A key-pair refers to a public key and its<br>corresponding secret key. If you do not specify the<br><b>usage-keys</b> keyword at the end of the command,<br>the router will generate only one RSA key-pair<br>and use it for both digital signatures and<br>encryption. |  |
| hq_sanjose(config)# crypto ca authenticate<br>example.com<br>Certificate has the following attributes:<br>Fingerprint: 103FXXXX 9D64XXXX 0AE7XXXX<br>626AXXXX | To receive the public key and CA server certificate<br>and authenticate the CA (by receiving the CA's<br>certificate), use the <b>crypto ca authenticate</b> global<br>configuration command.                                                                           |  |
| % Do you accept this certificate?<br>[yes/no]: <b>yes</b>                                                                                                    | In this example, <i>example.com</i> is defined as the domain name for which this certificate is authenticated.                                                                                                    |  |
|                                                                                                    | At this point the router has a copy of the CA's certificate.                                                                                                    |  |
|                                                                                                    | In this example, <i>yes</i> is entered to accept the certificate.                                                                                                    |  |

| Command                                                                                                    | Purpose                                                                                                    |  |  |
|----------------------------------------------------------------------------------------------------|----------------------------------------------------------------------------------------------------|--|--|
| hq_sanjose(config)# crypto ca enroll<br>example.com<br>Start certificate enrollment                                                                                                    | To send the gateway's public key and receive a signed certificate from the CA server, enter the <b>crypto ca enroll</b> global configuration command.                                                                                                    |  |  |
| Create a challenge password. You will need<br>to verbally provide this password to the CA<br>Administrator in order to revoke your<br>certificate. For security reasons your<br>password will not be saved in the<br>configuration. Please make a proper note of                                                                                                    | In this example, <i>example.com</i> is defined as the domain name for which this certificate is received.                                                                                                    |  |  |
| Password:ciscol234<br>Re-enter password:ciscol234                                                                                                    | Note This is message text. This text might contain information about what to enter after it prompts you.                                                                                                    |  |  |
| <pre>% The subject name in the certificate will<br/>be: hq_sanjose.example.com<br/>% Include the router serial number in the<br/>subject name? [yes/no]: yes<br/>% The serial number in the certificate will</pre>                                                                                                    | At this point, the enrollment request is sent to the CA and is pending for the CA administrator's approval. The router will be polling every 2 minutes for the availability of the certificate.                                                                                                    |  |  |
| <pre>be: 0431XXXX % Include an IP address in the subject name? [yes/no]: yes Interface: ethernet0/0 Request certificate from CA? [yes/no]: yes % Certificate request sent to Certificate Authority % The certificate request fingerprint will be displayed. % The 'show crypto ca certificate' command will also show the fingerprint. Fingerprint: C767XXXX 4721XXXX 0D1EXXXX C27EXXXX</pre> | In this example, <i>cisco1234</i> is entered as the challenge password. Should you choose to revoke your certificate, the CA must be provided with this challenge password.                                                                                                    |  |  |
|                                                                                                    | In this example, <i>hq_sanjose.example.com</i> is<br>entered as the name server and domain name to<br>which this digital certificate applies.                                                                                                    |  |  |
|                                                                                                    | In this example, <i>yes</i> is entered to indicate the router serial number is to be included in the subject name. The serial number is not used by IPSec or IKE but may be used by the CA to either authenticate certificates or to later associate a certificate with a particular router                                                                                                    |  |  |
|                                                                                                    | In this example, <i>yes</i> is entered to indicate the IP<br>address is to be included in the subject name.<br>Normally, you would not include the IP address<br>because the IP address binds the certificate more<br>tightly to a specific entity. Also, if the router is<br>moved, you would need to issue a new certificate.<br>Finally, a router has multiple IP addresses, any of<br>which might be used with IPSec. |  |  |
|                                                                                                    | In this example, the <i>ethernet 0/0</i> interface for the IP address specified is entered. This interface should correspond to the interface to which you apply your crypto map set.                                                                                                    |  |  |
|                                                                                                    | In this example, <i>yes</i> is entered to request the certificate.                                                                                                    |  |  |
|                                                                                                    | Wait until the router has retrieved the certificate.<br>The router will display a message informing you                                                                                                    |  |  |

## Table 6-16 Specify a Public and Private Key (continued)

that the certificate has been loaded.

# **Related Documentation**

For more information on digital certification, refer to the "Digital Certification" section in Chapter 2, "Case Study for Layer 3 Authentication and Encryption."

For more information on configuring Cisco IOS software commands, refer to the "Cisco IOS Software Documentation Set" section in the "Preface."

For more information SCEP, refer to the following URL:

http://www.cisco.com/warp/public/cc/cisco/mkt/security/tech/scep\_wp.htm